Excel で作るカレンダー(縦型)

エクセルで作る縦型カレンダー

前回は、月曜日から始まるボックス型のカレンダーを作りました。今回は、1日から始 まる縦型の万年カレンダーです。日付・曜日のほか、祝日や振替休日なども表示します。 日付を行方向に並べることで横型のカレンダーにすることもできます。

1.祝日・休日テーブルを作る

カレンダー本体を作成する前に祝日・休日を表示するためのテーブルを作成します。 このテーブルでは、曜日に固定された祝日(ハッピーマンデー)やいわゆる振替休日・ 国民の休日にも対応します。なお、春分の日と秋分の日は、翌年分の日付を閣議で決定し、 2月に広報され正式に決まります。このため、ここでは天文学的な春分日・秋分日により 算出することにします。

祝日・休日は次のようになっています。

| 名称     | 日付      |  |
|--------|---------|--|
| 元日     | 1月1日    |  |
| 成人の日   | 1月第2月曜日 |  |
| 建国記念の日 | 2月11日   |  |
| 春分の日   | 3月21日頃  |  |
| みどりの日  | 4月29日   |  |
| 憲法記念日  | 5月3日    |  |
| こどもの日  | 5月5日    |  |

| 名称     | 日付       |  |
|--------|----------|--|
| 海の日    | 7月第3月曜日  |  |
| 敬老の日   | 9月第3月曜日  |  |
| 秋分の日   | 9月23日頃   |  |
| 体育の日   | 10月第2月曜日 |  |
| 文化の日   | 11月3日    |  |
| 勤労感謝の日 | 11月23日   |  |
| 天皇誕生日  | 12月23日   |  |

1.振替休日: 日曜日(休日)と祝日が重なった場合、翌日を「休日」とする。

2.国民の休日: 祝日と祝日に挟まれた「平日」を「休日」とする。

3.振替休日と国民の休日が重なったときは、振替休日となる。

次ページの図のようなテーブルを作成します。カレンダー本体は別のシートに作ります。 セルB2には、仮のデータとして西暦で年を入力します。カレンダー本体の作成時に入 力された開始日から年をYEAR関数で取り出し、このセルに表示します。

C列に祝日や休日の名称を入力し、B列にはそれぞれに合わせて該当する日付を表示させるように数式を入れます。

C列には、振替休日や国民の休日となる可能性があれば、それぞれの祝日などの後にその名称を入力しておきます。振替休日や国民の休日に該当したときは、B列にその日付を表示するよう設定します。

| And and a second second second second second second second second second second second second second second se |   |            |        |  |  |
|----------------------------------------------------------------------------------------------------|---|------------|--------|--|--|
|                                                                                                    | А | В          | С      |  |  |
| 1                                                                                                    |   |            |        |  |  |
| 2                                                                                                    |   | 2005       |        |  |  |
| 3                                                                                                    |   | 祝日・休日テーブル  |        |  |  |
| 4                                                                                                    |   | 2005/1/1   | 元日     |  |  |
| 5                                                                                                    |   |            | 振替休日   |  |  |
| 6                                                                                                    |   | 2005/1/10  | 成人の日   |  |  |
| 7                                                                                                    |   | 2005/2/11  | 建国記念の日 |  |  |
| 8                                                                                                    |   |            | 振替休日   |  |  |
| 9                                                                                                    |   | 2005/3/20  | 春分の日   |  |  |
| 10                                                                                                    |   | 2005/3/21  | 振替休日   |  |  |
| 11                                                                                                    |   | 2005/4/29  | みどりの日  |  |  |
| 12                                                                                                    |   |            | 振替休日   |  |  |
| 13                                                                                                    |   | 2005/5/3   | 憲法記念日  |  |  |
| 14                                                                                                    |   |            | 振替休日   |  |  |
| 15                                                                                                    |   | 2005/5/4   | 国民の休日  |  |  |
| 16                                                                                                    |   | 2005/5/5   | こどもの日  |  |  |
| 17                                                                                                    |   |            | 振替休日   |  |  |
| 18                                                                                                    |   | 2005/7/18  | 海の日    |  |  |
| 19                                                                                                    |   | 2005/9/19  | 敬老の日   |  |  |
| 20                                                                                                    |   |            | 国民の休日  |  |  |
| 21                                                                                                    |   | 2005/9/23  | 秋分の日   |  |  |
| 22                                                                                                    |   |            | 振替休日   |  |  |
| 23                                                                                                    |   | 2005/10/10 | 体育の日   |  |  |
| 24                                                                                                    |   | 2005/11/3  | 文化の日   |  |  |
| 25                                                                                                    |   |            | 振替休日   |  |  |
| 26                                                                                                    |   | 2005/11/23 | 勤労感謝の日 |  |  |
| 27                                                                                                    |   |            | 振替休日   |  |  |
| 28                                                                                                    |   | 2005/12/23 | 天皇誕生日  |  |  |
| 29                                                                                                    |   |            | 振替休日   |  |  |

(1)日付が決まっている祝日

年の変化に対応するように、B2セルの西 暦年とリテラル(定数)からDATE関数で 求めます。

(例)元日の場合: =DATE(\$B\$2,1,1)

1.行列番号に「\$」を付加することで、数 式を他のセルにコピーしたとき、数式中のセ ル番地が自動的に変化するのを防ぐことが できます。

2.行列番号で行番号・列番号ともに「\$」 の付いたものを絶対参照、ともに「\$」のな いものを相対参照、どちらか片方だけに付い たものを複合参照といいます。

3.Excel のヘルプでキーワードを「セルと セル範囲の参照」として検索すると解説が表 示されます。

他の「日付が決まっている祝日」のセルにもこの数式をコピーし、DATE 関数の月と日 を修正します。

(2)曜日の決まっている祝日

次のような数式で算出することができます。 (例 1)成人の日(第 2 月曜日) =DATE(B\$2,1,14-WEEKDAY(DATE(B\$2,1,0),3)) (例 2)海の日(第 3 月曜日) =DATE(B\$2,7,21-WEEKDAY(DATE(B\$2,7,0),3))

該当する祝日のセルにコピーし、DATE 関数にある「月」2ヶ所(数式の太字部分)を 修正します。

(3) 春分の日と秋分の日

(春分の日) =DATE(B\$2,3,INT(20.8431+0.242194\*(B\$2-1980)-INT((B\$2-1980)/4)))

(秋分の日) =DATE(B\$2,9,INT(23.2488+0.242194\*(B\$2-1980)-INT((B\$2-1980)/4)))
 1.この数式は、1980 年から 2099 年まで有効です。

2. (出典) Addin Box <u>http://www.h3.dion.ne.jp/~sakatsu/holiday\_topic.htm</u>

## (4)振替休日

当該祝日が日曜日(WEEKDAY 関数を使用)のときに振替休日と判定します。 (例)元日が振替休日か判定 =IF(WEEKDAY(B4)=1,B4+1,"")

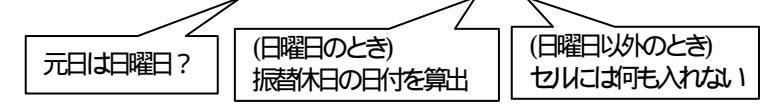

1.IF 関数の詳細は、Excel のヘルプでキーワード「IF」として検索してください。

2.数式の中で文字列を表示するときには「"」で前後を囲みます。上記の例では「"」と「"」 の間には"何もない"ので、そのセルには"何も"入りません。これは「スペース(空白)」 でも「0(ゼロ)」でもありません。

(5)国民の休日

前後が祝日の平日は、国民の休日となります。ただし、振替休日と重なるときは、振替 休日となります。

(憲法記念日とこどもの日)

- 5月4日は必ず休日となります。ただし、5月3日の曜日により、次のようになります。
  - ・5月3日が土曜日のとき: 休日(国民の休日・振替休日ではない。例2008年)
  - ・5月3日が日曜日のとき: 振替休日(国民の休日ではない。例2009年)
  - ・5月3日が上記以外のとき: 国民の休日

(数式)

・振替休日 =IF(WEEKDAY(B13)=1,B13+1,"")

```
・国民の休日 =IF(WEEKDAY(B13)=7,"",IF(WEEKDAY(B13)=1,"",B13+1))
```

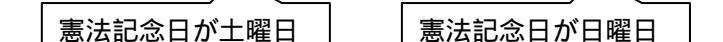

(敬老の日と秋分の日)

敬老の日は第3月曜日(15日~21日)ですので、秋分の日(23日頃)との関係により 国民の休日となる可能性があります。

(数式)

・両祝日間が2日間であることから判定: =IF(B21-B19=2,B19+1,"")

・秋分の日が必ず水曜日になることから判定: =IF(WEEKDAY(B21)=4,B19+1,"")

## 2.日付(年月日)と曜日を表示する

(1)カレンダー開始日セル用に行を挿入

「祝日」シート2行目の上に行を追加します。

行番号の2と3をドラッグして選択(行全体が選択されます)

- メニューから「挿入 行」とします。 2 行目と3 行目の間に2 行追加されます。
- 1.行の挿入は、選択した範囲の上の行との間に、選択した行数分挿入されます。
- 2.行の削除は、削除する行を選択し、メニューから「編集 削除」とします。
- 3.列の挿入は、列を選択後「挿入 列」とすると、選択した列の左側に挿入されます。
- 4.列の削除は、削除する列を選択後、メニューから「編集 削除」とします。
- (2)カレンダー開始日セルの編集
  - 祝日シートのカレンダー開始年月日の入力セルは B2 セルとします。
    B2 セルに外枠罫線を引きます。(ツールバー罫線ボタン、またはセルの書式設定)
    B2 セルを薄めの色で塗りつぶします。(塗りつぶしの色ボタン、または書式設定)
    B3 セルに注記を入力します。(例:「年月日を入力してください。」)
    B2 セルに仮の開始日として「2006/1/1」を半角で入力します。
    - 1.文字列は、右側のセルにデータがなければ、セル幅を超えて表示されます。
    - 2.数値のときは、セル幅が自動拡張されるか指数表示となります。
    - 3.演算結果がセル幅を超えると「###」のようにエラー表示されます。
    - 4.現在表示されている年と違う年を入力することで、次項 YEAR 関数が正しく入力さ れたか確認できます。

(3)祝日テーブル用の西暦年に数式を入力

仮入力した祝日テーブルの年のセルに、開始日から年を取り出す数式を入力します。 セル B4 に =YEAR(B2) と入力します。

YEAR 関数が正しく入力されると表示は、「2006」となります。

## (4)カレンダー用シートの挿入

カレンダー本体を作成するため別のシートを開きます。シートがないときは追加します。 シート名を「カレンダー」に変更します。

- ・シートの追加方法: メニューから「挿入 ワークシート」
- ・シート名の変更方法: ショートカットメニューから「名前の変更」
- ・シートの移動方法: シートタブをドラッグして移動

(5)カレンダーの日付欄の設定

カレンダーの日付を表示する欄を作ります。(セル B4~B34 までの 31 個のセル)

日付欄は入力した開始日から始まる日付のシリアル値になるように設定します。「日」と して表示させるのは、セルの書式設定により行います。

1日のセル(セルB4)の数式: =祝日!B2 (開始日と同じ)

[数式入力の操作方法]

・カレンダーシートのセル B4 をアクティブにする。

・「=」を入力し、シート名「祝日」、開始年月日(セルB2)を順にクリックする。

・数式バーに「=祝日!B2」と表示されるので、「Enter」キーを押して確定する。

2日のセル(セルB5)の数式: =B4+1 (セルB4の翌日)

[数式中のセル番地の入力方法]

a.キーボードから直接セル番地を入力する。

b.マウスで該当するセルをクリックする。

c.カーソル移動キー(、、、、、)で当該セルまで移動する。

3日以降のセル(セルB6~B34): 2日の数式をコピーします。

セルの書式設定をします。(分類:ユーザー定義、種類:d)

(6)曜日表示欄の設定

日付欄の右のセル(セル C4~C34)を曜日欄とします。日付と同様シリアル値をセルの 書式設定で曜日表示にします。

1日の右のセル(セルC4)の数式: =B4 (セルB4と同内容)

- セル C4 の数式を 31 日の右のセルまでコピーします。
- [フィルハンドルのダブルクリックによるコピーの方法]
- ・セル C4 をアクティブにします。
- ・セル右下にマウスポインタを合わせ+字のフィルハンドルを表示させます。

・この状態でダブルクリックをするとセル C4 の内容がセル C34 までコピーされます。

セルの書式設定をします。(分類:ユーザー定義、種類:aaa)

曜日の書式の種類(例:土曜のときの表示例)

aaa (土), aaaa (土曜日), ddd (Sat), dddd (Saturday)

(7)年・月表示欄の設定

年はセル B2 に月はセル B3 に表示し、それぞれ「年」「月」をつけて表示します。
年のセル(セル B2)に、数式「=B4」を入力します。
セルの書式設定をします。(分類:ユーザー定義、種類:yyyy"年")
月のセル(セル B3)にも、数式「=B4」を入力します。
セルの書式設定をします。(分類:ユーザー定義、種類:m"月")
数式の場合と同様に、書式設定でも文字列を扱うときは、「"」で文字を括ります。

3.祝日・休日の名称を表示する

D~E列を使って祝日・休日の名称を表示します。

(1)祝日・休日テーブルの検索

日付をキーとして祝日・休日テーブルを検索し、結果をD列に表示します。このD列は 名称表示のための作業領域として使い、カレンダー上では非表示とします。

セル D4(1日の曜日表示の右隣)をアクティブにします。 ツールバーの「関数貼り付け」ボタン(fx)をクリックします。 関数の分類「検索/行列」、関数名「VLOOKUP」をクリックし「OK」します。 VLOOKUP 関数のダイアログボックスが表示されます。

検索値欄右のダイアログ縮小ボタン(赤い矢印)をクリックします。 セル B4(日付欄)をクリックし、検索値に「B4」を表示させます。 ダイアログを元に戻すボタン(と同じ位置)をクリックし、表示を元に戻します。

範囲欄右のダイアログ縮小ボタンをクリックします。 祝日シートの B6~C40(祝日・休日テーブル)をドラッグして選択します。 F4 キーを押し絶対参照にします。範囲欄の表示「祝日!\$B\$6:\$C\$40」を確認します。 ダイアログ元に戻すボタンをクリックし、ダイアログ表示を元に戻します。

列番号に「2」、検索の型に「FALSE」をそれぞれ半角で入力します。 「OK」ボタンをクリックし、VLOOKUP 関数のダイアログボックスを終了します。 セル D4 に VLOOKUP 関数が入力され、検索結果「元日」が表示されます。 セル D4 の数式は、=VLOOKUP(B4,祝日!\$B\$6:\$C\$40,2,FALSE)となります。 セル D4 をセル D34 までコピーします。

1.このように、関数は関数貼り付けボタンを使って入力することもできます。

- 2. 数式のセル番地の参照方法は、F4キーで変えられます。
- 3. 検索の範囲は固定なので絶対参照とし、コピーにより変化しないようにします。
- 4. 列番号の「2」は、祝日テーブル2列目の名称を表示することを表します。
- 5. 検索の型が「FALSE」のときは、検索値が一致したものが表示対象となります。 一致しないときは、エラー値「#N/A」(使用する値がない)が返されます。
- 6. VLOOKUP 関数の詳細は、ヘルプで調べてみましょう。
- 7. このような操作を行わず、の数式を直接セルD4に入力しても結果は同じです。

(2)祝日・休日の名称表示(エラー値の排除)

D 列の検索結果からエラー値を除き、祝日・休日の名称のみを E 列に表示します。 セル E4 をアクティブにします。

数式「=IF(ISNA(D4),"",D4)」を入力します。

セル E4 をセル E34 までコピーします。

- エラー値「#N/A」がなくなり、祝日・休日の名称だけ表示されます。
- 4.書式設定をして体裁を整える
- (1)祝日・日曜日・土曜日の色分け
  - 条件付き書式で、文字色を設定します。祝日と日曜日は「赤」、土曜日を「青」にします。 条件付き書式を設定すると、指定した条件のときだけ、設定した書式で表示されます。

条件付き書式を設定する範囲 B4~E34(日付・曜日・祝日名)を選択します。 メニューから、「書式 条件付き書式」を選択します。 条件付き書式ダイアログボックスが表示されます。

「条件1」に、祝日の条件と書式を設定します。

- ・左側のボックス右のをクリックして、「セルの値が」を「数式が」に変えます。
- ・右側のボックスに「= \$E4<>""」と入力します。(セル E4 に文字があるか)
- ・書式ボタンをクリック、フォントの色から「赤」を選択して「OK」します。 セルの書式設定が閉じて、条件付き書式設定ダイアログボックスに戻ります。

追加ボタンをクリックして「条件2」を表示させ、日曜日の条件と書式を設定します。

- ・左側のボックス右のをクリックして、「セルの値が」を「数式が」に変えます。
- ・右側のボックスに「=WEEKDAY(\$B4)=1」と入力します。(セル B4 は日曜日か)
- ・書式ボタンをクリック、フォントの色から「赤」を選択して「OK」します。 セルの書式設定が閉じて、条件付き書式設定ダイアログボックスに戻ります。

追加ボタンをクリックして「条件3」を表示させ、土曜日の条件と書式を設定します。

- ・左側のボックス右のをクリックして、「セルの値が」を「数式が」に変えます。
- ・右側のボックスに「=WEEKDAY(\$B4)=7」と入力します。(セル B4 は土曜日か)
- ・書式ボタンをクリック、フォントの色から「青」を選択して「OK」します。

条件付き書式設定ダイアログボックスに戻ったら、「OK」で閉じます。 祝日、日曜日、土曜日がそれぞれの色に変わったことを確認します。

1.曜日の判定は、日付の入っている B 列または C 列で行います。(列のみ絶対参照)

2.数式中のセル番地は、アクティブセルを対象とします。

- 3.祝日は、E列を使い名称の有無(文字の有無)で判定します。(列のみ絶対参照) この他、D列とISNA関数で判定することもできます。「=ISNA(\$D4)=FALSE」 4.条件付き書式では、3つの条件まで設定することができます。
- 5.条件の優先順位は、条件1>条件2>条件3 となります。

このため、土曜日より祝日の条件を先に記述する必要があります。

(2)作業用に使った列を非表示にする

祝日テーブルの検索結果表示に使った作業用の列 D を非表示にします。 列番号の D をクリックし、列全体を選択します。

メニューから「書式 列 表示しない」をクリックします。

「表示しない」とした列を再表示させるときは、非表示列を含む範囲(ここでは、列C ~列E)を列選択し、「書式 列 再表示」とします。ショートカットメニューから選 択することもできます。

|    | A | В  | C | E            | F |
|----|---|----|---|--------------|---|
| 1  |   |    |   |              |   |
| 2  |   |    |   |              |   |
| 3  |   | 1月 |   |              |   |
| 4  |   | 1  | 8 | 元日           |   |
| 5  |   | 2  | 月 | 振替休日         |   |
| 6  |   | 3  | 火 |              |   |
| 7  |   | 4  | 水 |              |   |
| 8  |   | 5  | 木 |              |   |
| 9  |   | 6  | 金 | · · ·        |   |
| 10 |   | 7  | ± |              |   |
| 11 |   | 8  | B | 047/00285    |   |
| 12 |   | 9  | 月 | 咸人の日         |   |
| 13 |   | 10 | 火 | CONTRACTOR . |   |
| 14 |   | 11 | 水 |              |   |
| 15 |   | 12 | 木 |              |   |
| 16 |   | 13 | 金 |              |   |
| 17 |   | 14 | ± |              |   |
| 18 |   | 15 | B |              |   |
| 19 |   | 16 | 月 |              |   |
| 20 |   | 17 | 火 |              |   |
| 21 |   | 18 | 水 |              |   |
| 22 |   | 19 | 木 |              |   |
| 23 |   | 20 | 金 |              |   |
| 24 |   | 21 | ± |              |   |
| 25 |   | 22 | B |              |   |
| 26 |   | 23 | 月 |              |   |
| 27 |   | 24 | 火 |              |   |
| 28 |   | 25 | 水 |              |   |
| 29 |   | 26 | 木 |              |   |
| 30 |   | 27 | 金 |              |   |
| 31 |   | 28 | ± |              | - |
| 32 |   | 29 | B |              |   |
| 33 |   | 30 | 月 |              |   |
| 34 |   | 31 | 火 |              |   |
| 35 |   |    |   |              | - |
| 36 |   |    |   |              | - |
| 27 |   |    |   |              |   |

(3)その他の書式を設定して完成させる

カレンダー部分の仕上げとして体裁を整えて完成させます。

a.用紙サイズ、印刷の向きを決めます。(ファイル ページ設定)

- b.列幅や行高の変更(範囲選択して境界をドラッグ、または書式 列・行 幅・高さ)
- c.フォントのサイズ・色、塗りつぶし色の設定(書式 セル フォント・パターン)
- d.セルを結合し表示幅を広げる。(「セルを結合して中央揃え」または書式 セル 配置) e.罫線を引く。(ツールバーの罫線、または書式 セル 罫線)

プレビュー画面で全体を確認しながら調整します。

5.画像を挿入して完成です

カレンダーの右側に好みの画像を挿入します。 事前に表示する画像を用意しておきます。(今回はサンプル画像を使用します。) 「ファイル ページ設定」で印刷の向きを確認します。(今回は「横」とします。) 画像を挿入するセルをアクティブにします。(今回はセル F2 とします。) メニューから「挿入 図 ファイルから」として画像を挿入します。 プレビューを表示させ、余白の調整をして閉じます。 シートに、ページ範囲が破線で表示されます。 画面の表示をズームで 75%程度にして、全体を見ながら画像の大きさを調整します。 プックを保存してから印刷してみましょう。

- 6.オプション
- (1)年を和暦表示にする
  - 「平成 17 年」 表示形式を「ggge"年"」にします。
    「平 17 年」 表示形式を「gge"年"」にします。
    「H 17 年」 表示形式を「ge"年"」にします。
    「2006 年 (平成 17 年)」 表示形式を「yyyy"年 ("ggge"年)"」にします。
- (2)月を英語表記にする
  - 「January」 表示形式を「mmmm」にします。
  - 「Jan」 表示形式を「mmm」にします。

## (3)個人予定を表示する

祝日の表示と同様の機能を追加することで、個人の予定を表示することができます。

予定テーブルを作成する

祝日テーブルとは別の領域に、個人用の予定テーブルを作成します。テーブルの行数

を多めにして、領域を確保します。

検索結果表示用の列を作成する

検索結果を表示する列(作業用)を挿入し、VLOOKUP 関数でテーブルを検索します。

予定表示用の列を作成する

予定を表示する列を挿入します。IF 関数と ISNA 関数でエラー表示を排除します。また、作業用の列を「表示しない」設定にします。

条件付き書式を設定する(表示の色などを変えるとき)

予定の設定された日の色などの変更は、条件付き書式で行います。ただし、すでに「条件3」まで使用済みのため、祝日(条件1)と日曜日(条件2)を次のように統合し、「条件1」とします。

= OR(\$E4<>"",WEEKDAY(\$B4)=1)

個人予定を土曜日表示より優先するときは、「条件2」として設定します。

(4)月末日以降を非表示にする

翌月となる可能性のある日付の月が当月と同じでないときは「日」を表示しないように 変更します。

29日用以降のセルの数式を次のように変更します。

・29 日用(セルB32): =IF(MONTH(\$B\$31+1)=MONTH(\$B\$4),\$B\$31+1,"")

・30日用(セルB33): =IF(MONTH(\$B\$31+2)=MONTH(\$B\$4),\$B\$31+2,"")

・31 日用(セルB34): =IF(MONTH(\$B\$31+3)=MONTH(\$B\$4),\$B\$31+3,"")

以 上